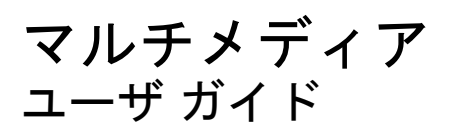

© Copyright 2008 Hewlett-Packard Development Company, L.P.

Microsoft、Windows、および Windows Vista は、米国 Microsoft Corporation の米国 およびその他の国における登録商標です。

本書の内容は、将来予告なしに変更される ことがあります。HP製品およびサービスに 関する保証は、当該製品およびサービスに 付属の保証規定に明示的に記載されている ものに限られます。本書のいかなる内容 も、当該保証に新たに保証を追加するもの ではありません。本書に記載されている製 品情報は、日本国内で販売されていないも のも含まれている場合があります。本書の 内容につきましては万全を期しております が、本書の技術的あるいは校正上の誤り、 省略に対して責任を負いかねますのでご了 承ください。

初版: 2008 年 11 月

製品番号:506017-291

#### 製品についての注意事項

このガイドでは、ほとんどのモデルに共通 の機能について説明します。一部の機能 は、お使いのコンピュータでは使用できな い場合があります。

# 目次

### 1 マルチメディア機能

| マルチメディア コンポーネントの確認 | 2 |
|--------------------|---|
| [MediaSmart]ボタンの使用 | 4 |
| -<br>音量の調整         | 5 |
| メディア操作機能の使用        | 6 |
| メディア ボタンの使用        | 6 |
| 前/早戻しボタン           | 6 |
| 再生/一時停止ボタン         | 6 |
| 次/早送りボタン           | 7 |
| 停止ボタン              | 7 |
| メディア操作ホットキーの使用     | 7 |

### 2 マルチメディア ソフトウェア

| [HP MediaSmart]ソフトウェアの使用                | . 9 |
|-----------------------------------------|-----|
| -<br>プリインストールされているその他のマルチメディア ソフトウェアの使用 | 10  |
| ディスクからのマルチメディア ソフトウェアのインストール            | 11  |

### 3 オーディオ

| 外付けオーディオ デバイスの接続 | 13 |
|------------------|----|
| オーディオ機能の確認       | 14 |

#### 4 動画

| 外付けモニタまたはプロジェクタの接続              | 16 |
|---------------------------------|----|
| HDMI デバイスの接続                    | 17 |
| HDMI を使用したオーディオの設定(一部のモデルのみ)    | 17 |
| コンピュータに搭載されているグラフィックス カードの種類の確認 | 17 |
| HDMI をオーディオ再生の初期デバイスに設定         | 18 |
| テレビの鑑賞(一部のモデルのみ)                | 19 |

### 5 オプティカル ドライブ

| 取り付けられているオプティカル ドライブの確認 | . 21 |
|-------------------------|------|
| オプティカル ディスクの使用          | . 22 |
| 正しいディスクの選択              | . 23 |

| CD-R ディスク                       | 23 |
|---------------------------------|----|
| CD-RW ディスク                      | 23 |
| DVD±R ディスク                      | 23 |
| DVD±RW ディスク                     | 23 |
| LightScribe DVD+R ディスク          | 23 |
| ブルーレイ ディスク(BD)                  |    |
| オプティカル ディスクの挿入と再生               | 25 |
| 動画の再生                           |    |
| DVD の地域設定の変更                    | 27 |
| CD および DVD の作成または「書き込み」         |    |
| オプティカル ディスク(CD、DVD、または BD)の取り出し |    |
|                                 |    |

### 6 Web カメラ

### 7 トラブルシューティング

| オプティカル ディスク トレイが開かず、CD、DVD、または BD を取り出せない場合   | 32 |
|-----------------------------------------------|----|
| コンピュータがオプティカル ドライブを検出しない場合                    | 33 |
| ディスクが再生できない場合                                 | 34 |
| ディスクが自動再生されない場合                               | 35 |
| DVD の動画が停止したりコマ落ちしたりする場合や、再生が不安定な場合           | 36 |
| DVD の動画が外付けディスプレイに表示されない場合                    | 37 |
| ディスクへの書き込み処理が行われない、または完了する前に終了してしまう場合         | 38 |
| DVD を[Windows Media Player]で再生したときに音や画面が出ない場合 | 39 |
| デバイス ドライバを再インストールする必要がある場合                    | 40 |
| 最新の HP デバイス ドライバの入手                           | 40 |
| 最新の Windows デバイス ドライバの入手                      | 41 |
|                                               |    |

| k | 3 |  |
|---|---|--|
|   |   |  |

# 1 マルチメディア機能

お使いのコンピュータには、音楽や動画を再生したり、画像を表示したりできるマルチメディア機能 が含まれています。また、以下のようなマルチメディア コンポーネントが含まれている場合がありま す。

- オーディオ ディスクおよびビデオ ディスクを再生するオプティカル ドライブ
- 音楽を再生する内蔵スピーカ
- 独自のオーディオを録音するための内蔵マイク
- サウンドを録音したり、動画を録画したりすることができる内蔵 Web カメラ
- 音楽、動画および画像の再生と管理を行うことができるプリインストール済みのマルチメディアソフトウェア
- マルチメディアに関する操作をすばやく行うことのできるマルチメディア ボタンとホットキー
- ② 注記: お使いのコンピュータによっては、一覧に記載されていても、一部のコンポーネントが含まれていない場合があります。

ここでは、お使いのコンピュータに含まれているマルチメディア コンポーネントを確認する方法、お よびマルチメディア コンポーネントを使用する方法について説明します。

# マルチメディア コンポーネントの確認

以下の図と表で、コンピュータのマルチメディア機能について説明します。

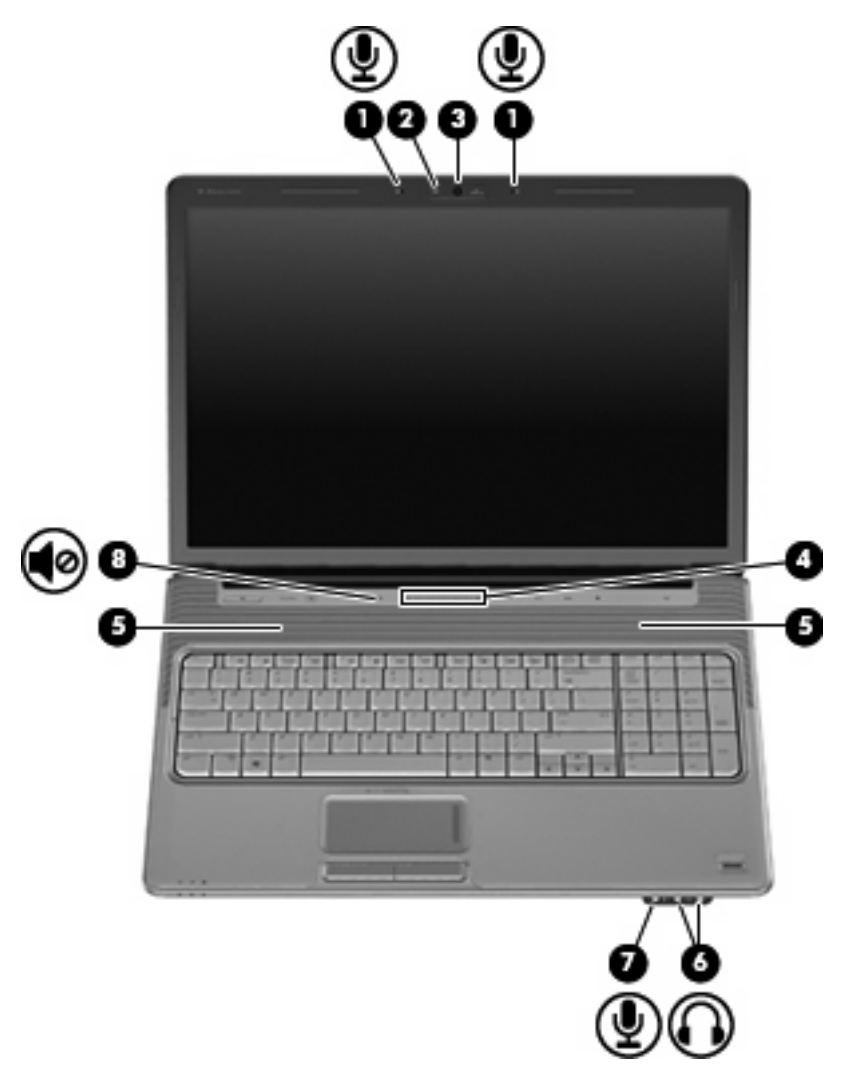

| 名称  |                             | 説明                                                                                                    |
|-----|-----------------------------|----------------------------------------------------------------------------------------------------|
| (1) | 内蔵マイク(×2)                   | サウンドを録音します                                                                                                    |
| (2) | Web カメラ ランプ                 | 点灯:Web カメラを使用しています                                                                                                    |
| (3) | Webカメラ                      | サウンドを録音したり、動画を録画したりします                                                                                                    |
| (4) | 音量調整スライダ                    | スピーカの音量を調整します。左にスライドさせると音量が下が<br>り、右にスライドさせると音量が上がります。スクロール ゾーン<br>のマイナス記号(ー)をタップして音量を下げたり、プラス記号<br>(+)をタップして音量を上げたりすることもできます |
| (5) | スピーカ (×2)                   | サウンドを出力します                                                                                                    |
| (6) | オーディオ出力(ヘッドフォン)コネクタ(×<br>2) | 別売の電源付きステレオ スピーカ、ヘッドフォン、イヤフォン、<br>ヘッドセット、またはテレビ オーディオに接続したときに、サウ<br>ンドを出力します                                                  |

| 名称  |                  | 説明                                                                                                    |
|-----|------------------|----------------------------------------------------------------------------------------------------|
|     |                  | 警告! 突然大きな音が出て耳を傷めることがないように、音量の調節を行ってからヘッドフォン、イヤフォン、またはヘッドセットを使用してください。安全に関する情報について詳しくは、『規定、安全、および環境に関するご注意』を参照してください |
|     |                  | <mark>注記</mark> : ヘッドフォン コネクタにデバイスを接続すると、コン<br>ピュータ本体のスピーカは無効になります                                                   |
| (7) | オーディオ入力(マイク)コネクタ | 別売のコンピュータ用ヘッドセットのマイク、ステレオ アレイ<br>マイク、またはモノラル マイクを接続します                                                               |
| (8) | ミュート(消音)ボタン      | スピーカの音を消したり音量を元に戻したりします                                                                                              |

## [MediaSmart]ボタンの使用

[HP MediaSmart]を使用して、映画を見たり、音楽を聴いたり、画像や動画を表示したりできます。 [HP MediaSmart]を起動するには、コンピュータの電源が入っているときに[MediaSmart]ボタンを押 します。

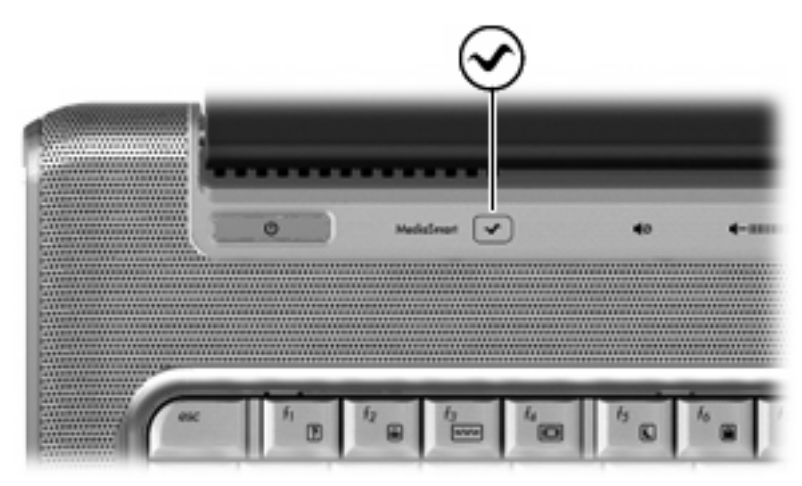

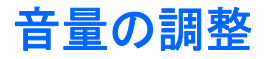

音量の調整には、以下のどちらかを使用します。

- コンピュータ本体の音量調整デバイス:
  - 。 音を消したり音量を元に戻したりするには、ミュート(消音)ボタン(1)を押します。
  - ・ 音量を下げるには、音量下げボタン(2)を押すか、音量調整スライダで指を右から左にス ライドさせます。
  - ・ 音量を上げるには、音量上げボタン(3)を押すか、音量調整スライダで指を左から右にス ライドさせます。

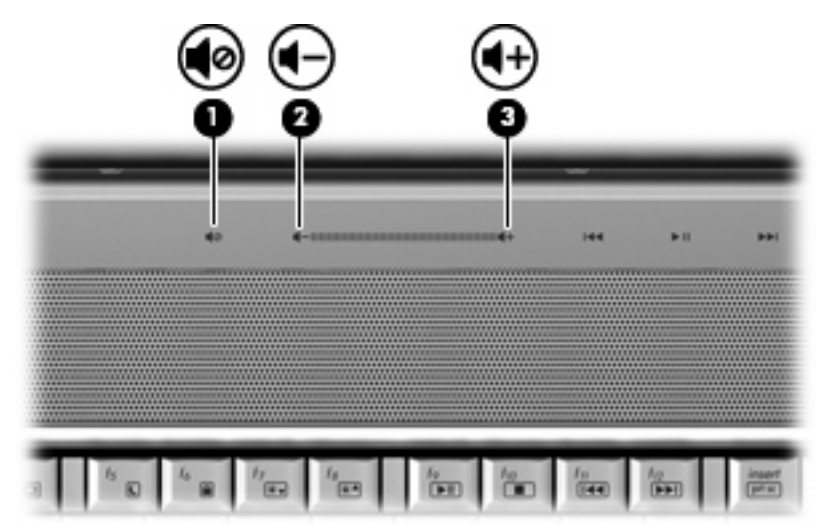

- Windows®の[ボリューム コントロール]:
  - a. タスクバーの右端にある通知領域の[音量]アイコンをクリックします。
  - **b.** 音量を調整するには、スライダを上下に移動します。[ミュート]アイコンをクリックする と、音が出なくなります。

または

- a. 通知領域の[音量]アイコンを右クリックして、[音量ミキサを開く]をクリックします。
- **b.** [デバイス]列でスライダを上下に移動して音量を調整します。[ミュート]アイコンをクリックして音を消すこともできます。

[音量]アイコンが通知領域に表示されない場合は、以下の操作を行って表示させます。

- a. 通知領域で右クリックし、[プロパティ]をクリックします。
- b. [通知領域]タブをクリックします。
- c. [システム]アイコンの下の[音量]チェックボックスにチェックを入れます。
- d. [OK]をクリックします。
- プログラムの音量調整機能

プログラムによっては、音量調整機能があるものもあります。

### メディア操作機能の使用

メディア ボタン(一部のモデルのみ)とメディア操作ホットキーは、オプティカル ドライブ内のオー ディオ CD、DVD、または BD の再生を調整します。

### メディア ボタンの使用

ディスクがオプティカル ドライブに挿入されているときのメディア ボタンの機能を以下の図に示し ます。

- 前/早戻しボタン(1)
- 再生/一時停止ボタン(2)
- 次/早送りボタン(3)
- 停止ボタン(4)

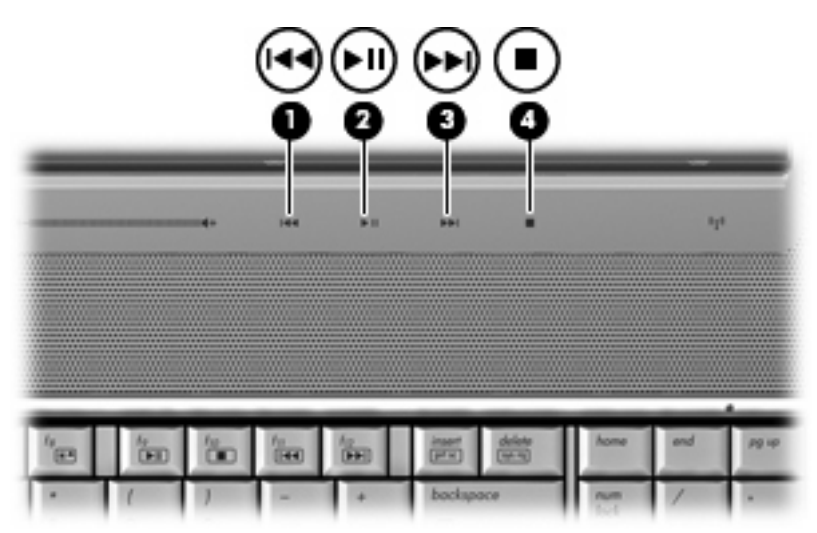

### 前/早戻しボタン

| ディスクの状態 | ボタン          | 機能                  |
|---------|--------------|---------------------|
| 再生中     | 前/早戻しボタン     | 前のトラックまたはチャプタを再生します |
| 再生中     | fn +前/早戻しボタン | 再生を早戻しします           |

### 再生/一時停止ボタン

| ディスクの状態 | ボタン        | 機能         |
|---------|------------|------------|
| 再生していない | 再生/一時停止ボタン | ディスクを再生します |
| 再生中     | 再生/一時停止ボタン | 再生を一時停止します |

### 次/早送りボタン

| ディスクの状態 | ボタン          | 機能                  |
|---------|--------------|---------------------|
| 再生中     | 次/早送りボタン     | 次のトラックまたはチャプタを再生します |
| 再生中     | fn +次/早送りボタン | 再生を早送りします           |

#### 停止ボタン

| ディスクの状態 | ボタン   | 機能       |
|---------|-------|----------|
| 再生中     | 停止ボタン | 再生を停止します |

### メディア操作ホットキーの使用

メディア操作ホットキーは、fn キー(1) とファンクション キー(2)の組み合わせです。

- オーディオ CD、DVD、または BD が再生中でない場合、fn + f9(3)を押すとディスクが再生 されます。
- オーディオ CD、DVD、または BD の再生中は、以下のホットキーを使用します。
  - ディスクの再生を一時停止または再開するには、fn + f9(3)を押します。
  - 。 ディスクを停止するには、fn + f10(4)を押します。
  - オーディオ CD の前のトラックまたは DVD か BD の前のチャプタを再生するには、fn + f11
     (5) を押します。
  - オーディオ CD の次のトラックまたは DVD か BD の次のチャプタを再生するには、fn + f12
     (6) を押します。

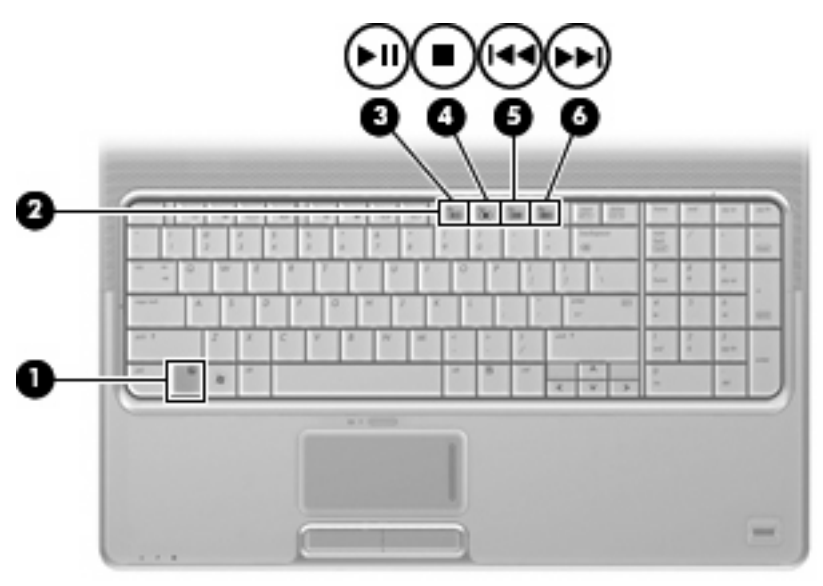

# 2 マルチメディア ソフトウェア

お使いのコンピュータには、音楽や映画を再生したり、画像の表示や編集を行ったりできるマルチメ ディア ソフトウェアがプリインストールされています。ここでは、[HP MediaSmart]およびプリイン ストールされている他のマルチメディア ソフトウェアについて説明します。

## [HP MediaSmart]ソフトウェアの使用

[HP MediaSmart]によって、お使いのコンピュータが持ち運びのできるエンターテイメント ツールに 変わります。[HP MediaSmart]を使用すると、音楽や DVD および BD の動画を楽しむことができま す。また、写真コレクションの管理および編集や、一部のモデルでは放送中のテレビの視聴および録 画を行うことができます。[HP MediaSmart]は以下の機能を備えています。

- インターネット TV(一部のモデルのみ):従来のさまざまな TV 番組とチャンネルに加え、イン ターネット接続によってコンピュータにストリーミング配信される HP-TV チャンネルもフル ス クリーンでご覧いただけます。
- 赤目軽減、トリミング、切り取り、回転、および自動補正機能を使用して写真を編集できます。
- プレイリストのアップロードに対応:
  - Snapfish などのインターネット上の写真アルバムに写真をアップロードできます。
  - 。 ホーム ビデオを YouTube に直接アップロードできます。
  - Web カメラを使用して、楽しい動画を作成できます。
- Web カメラを使用して、顔のゆがみ、フレーム、アバター、その他多くの特殊効果を含む楽しい動画を作成できます。
- Pandora インターネット ラジオ(北米のみ): あなただけのために選ばれた音楽を、インター ネット経由でストリーミングできます。
- 自宅の[Slingbox]からテレビを視聴できます(北米のみ)。

[HP MediaSmart]を起動するには、以下の操作を行います。

▲ コンピュータの[MediaSmart]ボタンを押します。

[HP MediaSmart]の使用方法について詳しくは、**[スタート]→[ヘルプとサポート]**の順に選択し、検索フィールドに「MediaSmart」と入力します。

## プリインストールされているその他のマルチメディア ソフト ウェアの使用

プリインストールされているその他のマルチメディア ソフトウェアを確認するには、以下の操作を行います。

▲ [スタート]→[すべてのプログラム]の順に選択し、使用するマルチメディア プログラムを起動し ます。たとえば、[Windows Media Player]でオーディオ CD を再生する場合は、[Windows Media Player]をクリックします。

🗊 注記: サブフォルダに含まれているプログラムもあります。

# ディスクからのマルチメディア ソフトウェアのインストール

CD または DVD からマルチメディア ソフトウェアをインストールするには、以下の操作を行います。

- 1. ディスクをオプティカル ドライブに挿入します。
- 2. インストールウィザードが開いたら、画面上のインストール手順に沿って操作します。
- 3. コンピュータの再起動を求めるメッセージが表示されたら、コンピュータを再起動します。
- ② 注記: コンピュータに付属しているソフトウェアの使用について詳しくは、ソフトウェアの製造元の説明書を参照してください。これらの説明書は、ソフトウェアに含まれているか、ディスクに収録されているか、またはソフトウェアの製造元のWebサイトから入手できます。

# 3 オーディオ

お使いのコンピュータでは、以下のようなさまざまなオーディオ機能を使用できます。

- コンピュータのスピーカおよび接続した外付けスピーカを使用した音楽の再生
- 内蔵マイクまたは接続した外付けマイクを使用したサウンドの録音
- インターネットからの音楽のダウンロード
- オーディオと画像を使用したマルチメディア プレゼンテーションの作成
- インスタント メッセージ プログラムを使用したサウンドと画像の送信
- ラジオ番組のストリーミング(一部のモデルのみ)または FM ラジオ信号の受信
- オーディオ CD の作成または「書き込み」

## 外付けオーディオ デバイスの接続

▲ 警告! 突然大きな音が出て耳を傷めることがないように、音量の調節を行ってからヘッドフォン、 イヤフォン、またはヘッドセットを使用してください。安全に関する情報について詳しくは、『規 定、安全、および環境に関するご注意』を参照してください。

外付けスピーカ、ヘッドフォン、マイクなどの外付けデバイスの接続方法については、デバイスの製 造元から提供される情報を参照してください。デバイスを良好な状態で使用できるよう、以下の点に 注意してください。

- デバイス ケーブルがお使いのコンピュータの適切なコネクタにしっかりと接続されていること を確認します(通常、ケーブル コネクタは、コンピュータの対応するコネクタに合わせて色分 けされています)。
- 外付けデバイスに必要なドライバがある場合は、そのドライバをインストールします。
- ドライバは、デバイスとデバイスが使用するプログラム間のコンバータとして機能する、必須のプログラムです。

## オーディオ機能の確認

お使いのコンピュータのシステム サウンドを確認するには、以下の操作を行います。

- 1. [スタート]→[コントロール パネル]の順に選択します。
- 2. [ハードウェアとサウンド]をクリックします。
- 3. [サウンド]をクリックします。
- 4. [サウンド]ウィンドウが開いたら、**[サウンド]**タブをクリックします。**[プログラム]**でビープやア ラームなどの任意のサウンド イベントを選択してから、**[テスト]**ボタンをクリックします。

スピーカまたは接続したヘッドフォンから音が鳴ります。

コンピュータの録音機能を確認するには、以下の操作を行います。

- 1. [スタート]→[すべてのプログラム]→[アクセサリ]→[サウンド レコーダ]の順に選択します。
- [Record] (録音)をクリックし、マイクに向かって話します。デスクトップにファイルを保存します。
- 3. [Windows Media Player]または[HP MediaSmart]を開き、サウンドを再生します。
- ② 注記: 良好な録音結果を得るため、直接マイクに向かって話し、雑音がないように設定して録音します。
  - ▲ コンピュータのオーディオ設定を確認または変更するには、タスクバー上の[サウンド]アイコン を右クリックするか、[スタート]→[コントロールパネル]→[ハードウェアとサウンド]→[サウン ド]アイコンの順に選択します。

# 4 動画

お使いのコンピュータでは、以下のさまざまな動画機能を使用できます。

- 動画の再生
- インターネットを介したゲーム
- プレゼンテーションの作成のための画像や動画の編集
- 外付けビデオ デバイスの接続
- HD 対応テレビを含むテレビの視聴(一部のモデルのみ)

### 外付けモニタまたはプロジェクタの接続

外付けモニタ コネクタは、外付けモニタやプロジェクタなどの外付けディスプレイ デバイスをコン ピュータに接続するためのコネクタです。

▲ ディスプレイ デバイスを接続するには、デバイスのケーブルを外付けモニタ コネクタに接続します。

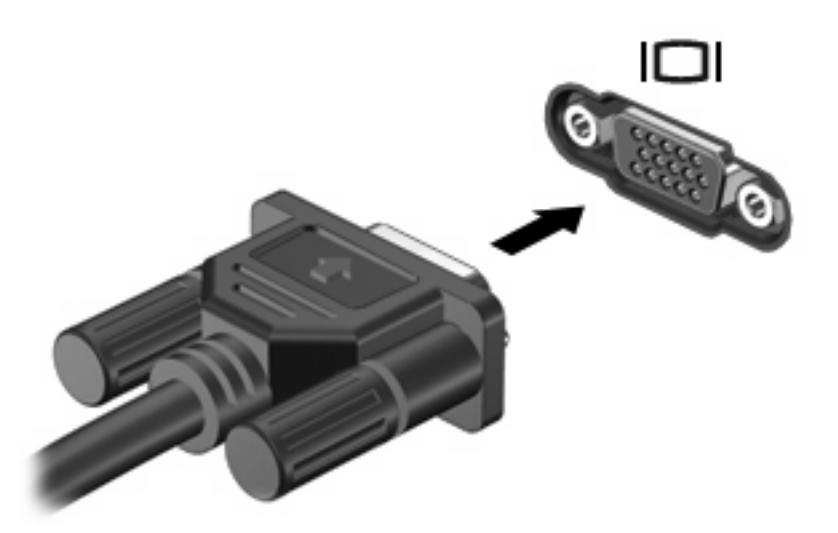

② 注記: 正しく接続された外付けディスプレイデバイスに画像が表示されない場合は、fn + f4 キーを押して画像をデバイスに転送します。fn + f4 を繰り返し押すと、表示画面がコンピュータ本体のディスプレイと外付けディスプレイデバイスとの間で切り替わります。

### HDMI デバイスの接続

コンピュータには、HDMI(High Definition Multimedia Interface) コネクタが搭載されています。HDMI コネクタは、HD 対応テレビ、対応しているデジタルまたはオーディオ コンポーネントなどの別売の 動画またはオーディオ デバイスとコンピュータを接続するためのコネクタです。

コンピュータは、HDMI コネクタに接続されている1つの HDMI デバイスをサポートすると同時に、 コンピュータ本体のディスプレイまたはサポートされている他の外付けディスプレイの画面をサポー トできます。

② 注記: HDMI コネクタを使用してビデオ信号を伝送するには、一般の電器店で販売されている HDMI ケーブルを別途購入する必要があります。

HDMI コネクタに動画またはオーディオ デバイスを接続するには、以下の操作を行います。

1. HDMI ケーブルの一方の端をコンピュータの HDMI コネクタに接続します。

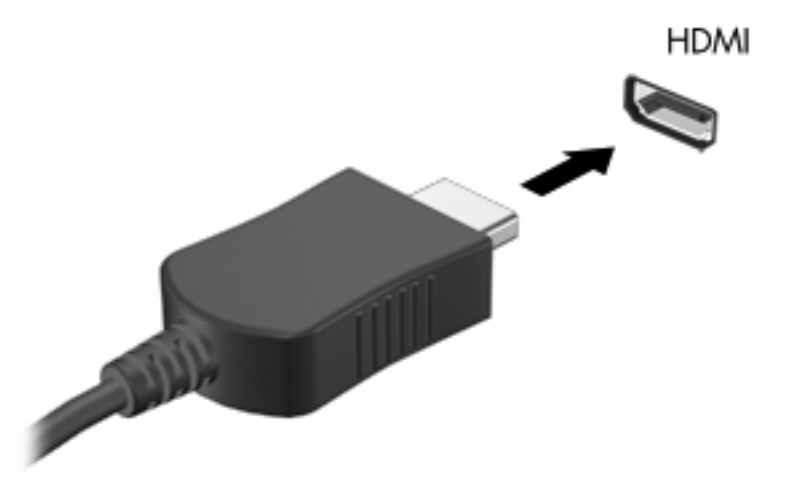

- 2. 製造元の説明書等の手順に沿って操作し、ケーブルのもう一方の端をビデオ デバイスに接続し ます。
- コンピュータに接続されているディスプレイ デバイス間で画面を切り替えるには、コンピュー タの fn + f4 キーを押します。

### HDMI を使用したオーディオの設定(一部のモデルのみ)

お使いのコンピュータの HDMI コネクタに HD 対応テレビなどのオーディオまたはビデオ デバイスを 接続します。最高の音質を得るには、メディア プログラムとして[HP MediaSmart]を使用します。

また、コンピュータに搭載されているグラフィックス カードの種類を確認し、そのグラフィックス カードに対応したオーディオ再生の初期デバイスを設定しておく必要があります。

### コンピュータに搭載されているグラフィックス カードの種類の確認

▲ コンピュータのキーボードのラベルを確認します。

または

- 1. [スタート]→[コンピュータ]→[システムのプロパティ]の順に選択します。
- 左側の枠内で、[デバイス マネージャ]をクリックしてから、[ディスプレイ アダプタ]をクリックします。

### HDMI をオーディオ再生の初期デバイスに設定

- 1. [スタート]→[コントロールパネル]→[ハードウェアとサウンド]→[サウンド]アイコンの順に選択します。
- 2. [再生]タブ→[デジタル出力デバイス(HDMI)]→[既定値に設定]の順にクリックします。
- 3. [OK]をクリックします。
- 4. [HP MediaSmart]を起動するか、すでに実行中の場合は再起動します。

### テレビの鑑賞(一部のモデルのみ)

お使いのコンピュータに内蔵 TV チューナ(一部のモデルのみ)が搭載されているか、別売の外付け TV チューナが接続されている場合があります。TV チューナを使用すると、放送中のテレビをコン ピュータで視聴、録画、および一時停止できます。また、お使いのコンピュータに内蔵 TV チューナ が搭載されている場合は、2 つのマルチメディア リモコンがコンピュータに付属しています。

- HP モバイル リモコン:オーディオ ディスクおよびビデオ ディスクの再生などの機能を遠隔操 作するもので、ExpressCard スロット内に収納できます。
- HP マルチメディア リモコン: テレビの視聴など HP モバイル リモコンより複雑な機能を遠隔操 作できますが、サイズは HP モバイル リモコンよりも大きくなります。

コンピュータでテレビが視聴できるようにするには、コンピュータに付属の冊子『基本操作ガイド』 または別売の外付け TV チューナに付属の説明書に書かれている手順に沿って TV チューナが設定さ れていることを確認してください。

TV チューナまたはインターネットのライブストリーミング放送を使用して、[HP MediaSmart]のテレビモードでテレビを視聴できます。また、録画のスケジュールを作成し、録画したテレビ番組をコン ピュータ上で再生することもできます。

注記: [HP MediaSmart]のテレビモードの機能には、インターネットのストリーミング放送のよう に一部地域で利用できないものがあります。また、高速インターネット接続など追加のハードウェア またはサービスが必要になる場合もあります。

[HP MediaSmart]のテレビモードは、以下のオプションに対応しています。使用できるオプションは 国や地域によって異なる場合があります。

- [Slingbox] (一部のモデルのみ): 自宅のテレビから現在放送されているテレビ番組を表示し、 離れた場所から番組を視聴できるようにします。
- **[EPG]**: EPG(電子番組ガイド)を表示します。
- [**放送中のテレビ**]: 放送中のテレビ番組を再生します。
- [Recorded TV] (録画したテレビ番組):テレビから録画した番組を表示します。
- [スケジュール]:現在のすべての録画スケジュールを表示します。
- 「インターネット TV]: インターネットから、現在放送されているテレビ番組を表示します。

ここでは、HP マルチメディア リモコンを使用してテレビを視聴する方法について説明します。

放送中のテレビ番組を観るには、以下の操作を行います。

- HP マルチメディア リモコンの[TV]ボタンを押して、[HP MediaSmart]のテレビ モードを開きます。
- ② 注記: Windows Vista®の[Media Center]が実行中のプログラムである場合、HP マルチメディアリモコンによって[HP MediaSmart]が起動することはありません。代わりに、[Media Center]のテレビ録画機能が開きます。[HP MediaSmart]のマルチメディアリモコンを使用するには、[Media Center]を閉じてください。
- 2. 矢印キーを使用してソース名を選択し、[OK]ボタンを押します。テレビ放送の再生がプレ ビュー ウィンドウで開始されます。

② 注記: キーボードを使用してこれらの操作を実行することもできます。

[HP MediaSmart]を使用してテレビを視聴する方法について詳しくは、**[スタート]→[ヘルプとサポー** ト**]**の順にクリックして、検索フィールドに「MediaSmart」と入力します。

# 5 オプティカル ドライブ

お使いのコンピュータには、コンピュータの機能を拡張するオプティカル ドライブが搭載されていま す。コンピュータに搭載されているデバイスの種類を識別して、その機能を確認します。オプティカ ル ドライブを使用すると、データ ディスクを読み取ったり、音楽や動画を再生したりできます。お 使いのコンピュータにブルーレイ ディスク ROM ドライブが内蔵されている場合は、ディスクから HD 対応動画を再生することもできます。

### 取り付けられているオプティカル ドライブの確認

#### ▲ [スタート]→[コンピュータ]の順に選択します。

お使いのコンピュータにインストールされているオプティカル ドライブを含むすべてのデバイスの一 覧が表示されます。以下のどれかの種類のドライブが含まれている可能性があります。

- スーパーマルチ DVD±RW ドライブ(2 層記録(DL)対応)
- LightScribe スーパーマルチ DVD±RW ドライブ(2 層記録(DL)対応)
- スーパーマルチ DVD±R/RW 対応ブルーレイ ディスク ROM ドライブ(2 層記録(DL)対応)
- スーパーマルチ DVD±R/RW 対応 LightScribe ブルーレイ ディスク ROM ドライブ(2 層記録 (DL)対応)
- 注記: 一覧には、お使いのコンピュータでサポートされていないドライブが含まれている場合もあります。

### オプティカル ディスクの使用

DVD-ROM などのオプティカル ドライブは、オプティカル ディスク(CD および DVD)に対応して います。これらのディスクには、音楽、写真、および動画などの情報を保存します。DVD の方が、 CD より大きい記憶容量を扱うことができます。

オプティカル ドライブでは、標準的な CD や DVD のディスクの読み取りができます。オプティカル ドライブがブルーレイ ディスク ROM ドライブである場合、ブルーレイ ディスクを読み取ることもで きます。

注記: ここに示すオプティカル ドライブによっては、コンピュータでサポートされていない場合もあります。また、サポートされているオプティカル ドライブのすべてが一覧に記載されているわけではありません。

以下の表に示すように、オプティカル ドライブによっては、オプティカル ディスクに書き込みがで きるものもあります。

| オプティカル ドライブ<br>の種類                                                                  | CD-RW への書き込み | DVD±RW/R への書き<br>込み | DVD+R DL への書き込<br>み | LightScribe CD また<br>は DVD±RW/R へのラ<br>ベルの書き込み |
|-------------------------------------------------------------------------------------|--------------|---------------------|---------------------|------------------------------------------------|
| スーパーマルチ DVD<br>±RW(2 層記録<br>(DL)対応)                                                 | 可            | 可                   | 可                   | 不可                                             |
| LightScribe スーパーマ<br>ルチ DVD±RW(2 層<br>記録(DL)対応)                                     | 可            | 可                   | 可                   | 可                                              |
| スーパーマルチ DVD<br>±R/RW 対応ブルーレ<br>イ ディスク ROM ドラ<br>イブ(2 層記録(DL)<br>対応)                 | 可            | न                   | 可                   | 不可                                             |
| スーパーマルチ DVD<br>±R/RW 対応<br>LightScribe ブルーレ<br>イ ディスク ROM ドラ<br>イブ(2 層記録(DL)<br>対応) | 可            | 可                   | 可                   | 可                                              |

△ 注意: オーディオまたはビデオの劣化や、情報または再生機能の損失を防ぐため、CD、DVD、BD の読み取り、CD または DVD への書き込みをしているときにスリープまたはハイバネーションを開始 しないでください。

### 正しいディスクの選択

オプティカル ドライブは、オプティカル ディスク(CD および DVD)に対応しています。デジタル データの保存に使用される CD は商用の録音にも使用されますが、個人的にデータを保存する必要が ある場合にも便利です。DVD は主に動画、ソフトウェア、およびデータのバックアップ用に使用され ます。DVD のフォーム ファクタは CD と同じですが、容量は CD の 8 倍以上あります。

② 注記: お使いのコンピュータに取り付けられているオプティカルドライブによっては、この項目で 説明している一部のオプティカルディスクに対応していない場合もあります。

### CD-R ディスク

CD-R(一度のみ書き込み可能)ディスクは、永続的なアーカイブを作成したり、仮想的にあらゆる ユーザとファイルを共有したりするときに使用します。通常は、以下の用途で使用します。

- サイズの大きいプレゼンテーションの配布
- スキャンした写真やデジタル写真、ビデオ クリップ、および書き込みデータの共有
- 独自の音楽 CD の作成
- ヨンピュータのファイルやスキャンした記録資料などを永続的なアーカイブとして保存
- ディスク領域を増やすためのハードドライブからのファイルのオフロード

データを記録した後は、データを削除したり書き込んだりすることはできません。

#### CD-RW ディスク

CD-RW ディスク(再書き込みの可能な CD)は、頻繁にアップデートする必要のあるサイズの大きい プロジェクトを保存するときに使用します。通常は、以下の用途で使用します。

- サイズの大きいドキュメントやプロジェクト ファイルの開発および管理
- 作業ファイルの転送
- ハードドライブ ファイルの毎週のバックアップの作成
- 写真、動画、オーディオ、およびデータの継続的な更新

### DVD±R ディスク

空の DVD±R ディスクは、大量の情報を永続的に保存するときに使用します。データを記録した後は、データを削除したり書き込んだりすることはできません。

#### DVD±RW ディスク

前に保存したデータを削除または上書きしたい場合は、DVD+RW ディスクを使用します。この種類 のディスクは、変更できない CD または DVD に書き込む前にオーディオや動画の記録テストをする のに最も適しています。

#### LightScribe DVD+R ディスク

LightScribe DVD+R ディスクは、データ、ホーム ビデオ、および写真を共有または保存するときに使用します。このディスクはほとんどの DVD-ROM ドライブやセットトップ DVD ビデオ プレーヤで読み取ることができます。LightScribe が有効なドライブと LightScribe ソフトウェアを使用すると、ディ

スクにデータを書き込むだけでなく、ディスクの外側にラベルをデザインして追加することもできます。

### ブルーレイ ディスク (BD)

BD とも呼ばれるブルーレイ ディスクは、HD 対応動画などのデジタル情報を保存する高密度オプティ カル ディスク フォーマットです。1 枚の1 層式ブルーレイ ディスクで 25 GB まで保存でき、これは 4.7 GB の1 層式 DVD の5 倍以上です。2 層式のブルーレイ ディスクでは1 枚で 50 GB まで保存で き、これは 8.5 GB の2 層式 DVD の6 倍近くになります。

通常は、以下の用途で使用します。

- 大量のデータの保存
- HD 対応動画の再生と保存

## オプティカル ディスクの挿入と再生

- 1. コンピュータの電源を入れます。
- 2. オプティカル ドライブのフロント パネルにあるリリース ボタン(1)を押して、ディスク トレ イが少し押し出された状態にします。
- **3.** トレイを引き出します(**2**)。
- ディスクは平らな表面に触れないように縁を持ち、ディスクのラベル面を上にしてトレイの回転 軸の上に置きます。
- ② 注記: ディスクトレイが完全に開かない場合は、ディスクを注意深く傾けて回転軸の上に置いてください。
- 5. 確実に収まるまでディスクをゆっくり押し下げます (3)。

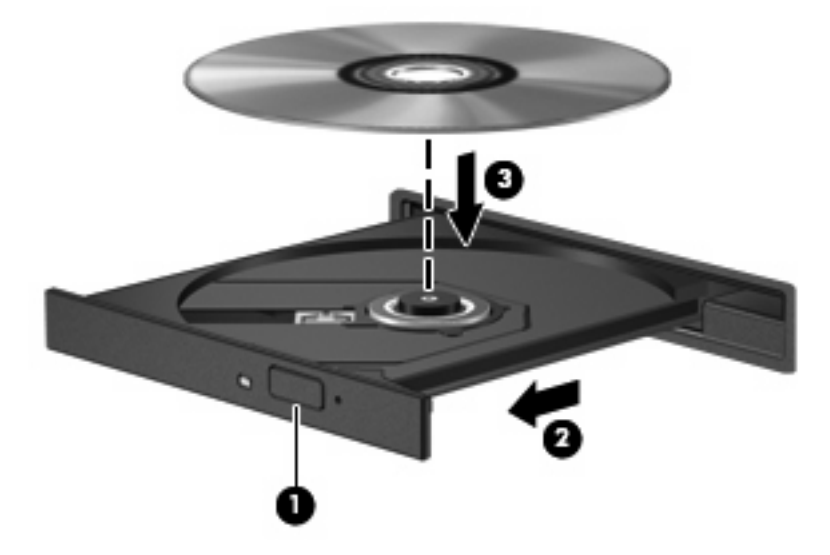

- **6.** ディスク トレイを閉じます。
- ・自動再生の動作を設定していない場合は、[自動再生]ダイアログボックスが開き、メディアコン テンツの使用方法を選択するように要求されます。[HP MediaSmart]または[Windows Media Player]を選択します。これらはどちらもお使いのコンピュータにプリインストールされていま す。
- ② 注記: ディスクの挿入後、プレーヤの起動まで少し時間がかかりますが、これは通常の動作です。

ディスクの再生中にスリープまたはハイバネーションを開始した場合、以下のことが発生します。

- 再生が中断する場合があります。
- 続行するかどうかを確認する警告メッセージが表示される場合があります。このメッセージが表示されたら、[いいえ]をクリックします。
- CD または DVD を再起動し、オーディオまたは動画の再生を再開しなければならない場合があります。

### 動画の再生

オプティカル ドライブを使用して、ディスクの動画を鑑賞できます。別売のブルーレイ ディスク ROM ドライブがコンピュータに搭載されている場合は、HD 対応動画の鑑賞もできます。

- 1. コンピュータの電源を入れます。
- 2. オプティカル ドライブのフロント パネルにあるリリース ボタン(1)を押して、ディスク トレ イが少し押し出された状態にします。
- 3. トレイを引き出します(2)。
- ディスクは平らな表面に触れないように縁を持ち、ディスクのラベル面を上にしてトレイの回転 軸の上に置きます。
- ② 注記: ディスクトレイが完全に開かない場合は、ディスクを注意深く傾けて回転軸の上に置いてください。
- 5. 確実に収まるまでディスクをゆっくり押し下げます (3)。

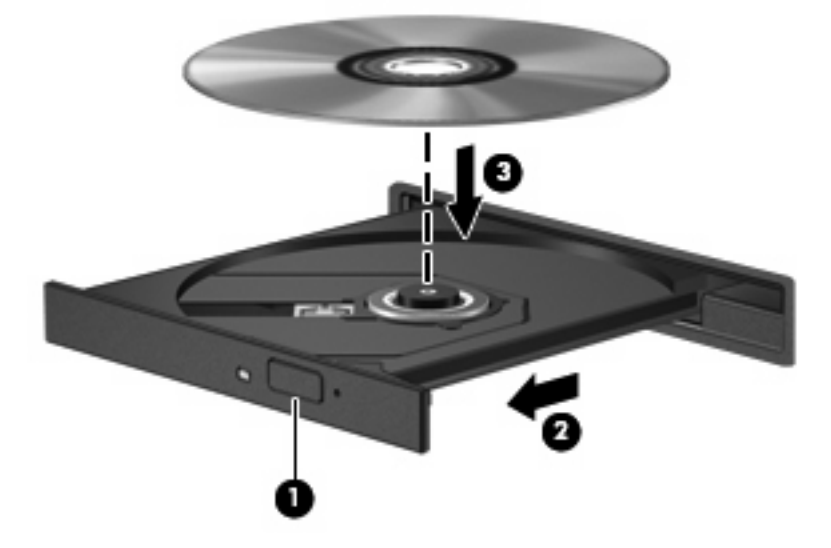

- **6.** ディスク トレイを閉じます。
- 7. [MediaSmart]ボタンを押してから[DVD]アイコンをクリックして、[HP MediaSmart]の DVD 再生 機能を機動します。画面の説明に沿って操作します。

🖹 注記: HD 対応動画を鑑賞するには、[HP MediaSmart]ソフトウェアを使用する必要があります。

### DVDの地域設定の変更

著作権で保護されているファイルを使用する多くの DVD には地域コードがあります。地域コードに よって著作権は国際的に保護されます。

地域コードがある DVD を再生するには、DVD の地域コードが DVD ドライブの地域の設定と一致している必要があります。

△ 注意: DVD ドライブの地域設定は、5 回までしか変更できません。

5回目に選択した地域設定が、DVDドライブの最終的な地域設定になります。

ドライブで地域設定を変更できる残りの回数が、[DVD 地域]タブに表示されます。

オペレーティング システムで設定を変更するには、以下の操作を行います。

- 1. [スタート]→[コンピュータ]→[システムのプロパティ]の順に選択します。
- 2. 左側のパネルで、[デバイス マネージャ]をクリックします。
- ② 注記: Windows には、コンピュータのセキュリティを高めるためのユーザ アカウント調整機能が含まれています。ソフトウェアのインストール、ユーティリティの実行、Windows の設定変更などを行うときに、ユーザのアクセス権やパスワードの入力を求められる場合があります。 詳しくは、Windows のヘルプを参照してください。
- 3. [DVD/CD-ROM ドライブ]の横のプラス記号(+)をクリックします。
- 4. 地域設定を変更する DVD ドライブを右クリックして、次に[プロパティ]をクリックします。
- 5. [DVD 地域]タブで変更を行います。
- 6. [OK]をクリックします。

### CD および DVD の作成または「書き込み」

お使いのコンピュータに CD-RW、DVD-RW、または DVD±RW のオプティカル ドライブが搭載され ている場合は、[Windows Media Player]または[CyberLink Power2Go]などのソフトウェアを使用し て、MP3 や WAV 音楽ファイルなどのデータやオーディオ ファイルを書き込むことができます。動画 ファイルを CD または DVD に書き込むには、[MyDVD]を使用します。

CD または DVD に書き込むときは、以下のガイドラインを参照してください。

- ディスクに書き込む前に、開いているファイルをすべて終了し、すべてのプログラムを閉じます。
- 通常、オーディオ ファイルの書き込みには CD-R または DVD-R が最適です。これはデータがコ ピーされた後、変更ができないためです。

図 注記: [CyberLink Power2Go]では、オーディオ DVD を作成することはできません。

- ホーム ステレオやカー ステレオによっては CD-RW を再生できないものもあるため、音楽 CD の書き込みには CD-R を使用します。
- 通常、CD-RW または DVD-RW は、データ ファイルの書き込みや、変更できない CD または DVD に書き込む前のオーディオまたはビデオ録画のテストに最適です。
- 通常、家庭用のシステムで使用される DVD プレーヤは、すべての DVD フォーマットに対応して いるわけではありません。対応しているフォーマットの一覧については、DVD プレーヤに付属 の説明書を参照してください。
- MP3 ファイルは他の音楽ファイル形式よりファイルのサイズが小さく、また、MP3 ディスクを 作成するプロセスはデータ ファイルを作成するプロセスと同じです。MP3 ファイルは、MP3 プ レーヤまたは MP3 ソフトウェアがインストールされているコンピュータでのみ再生できます。

CD または DVD にデータを書き込むには、以下の操作を行います。

- 元のファイルを、ハードドライブのフォルダにダウンロードまたはコピーします。
- 2. 空の CD または DVD をオプティカル ドライブに挿入します。
- 3. [スタート]→[すべてのプログラム]の順に選択し、使用するソフトウェアの名前を選択します。
- 図 注記: サブフォルダに含まれているプログラムもあります。
- **4.** 作成する CD または DVD の種類(データ、オーディオ、またはビデオ)を選択します。
- 5. [スタート]を右クリックしてから[エクスプローラ]をクリックし、元のファイルが保存されているフォルダに移動します。
- 6. フォルダを開き、空のオプティカル ディスクのあるドライブにファイルをドラッグします。
- 7. 選択したプログラムの説明に沿って書き込み処理を開始します。

手順について詳しくは、それぞれのソフトウェアの製造元の説明書を参照してください。これらの説明書はソフトウェアに含まれていたり、ディスクに収録されていたり、または製造元のWebサイトで提供されていたりする場合があります。

△ 注意: 著作権に関する警告に従ってください。コンピュータ プログラム、映画や映像、放送内容、 録音内容など、著作権によって保護されたものを許可なしにコピーすることは、著作権法に違反する 行為です。コンピュータをそのような目的に使用しないでください。

# オプティカル ディスク(CD、DVD、または BD)の取り出し

- 1. ドライブのフロント パネルにあるリリース ボタン(1)を押してディスク トレイを開き、トレ イをゆっくりと完全に引き出します(2)。
- 回転軸をそっと押しながらディスクの端を持ち上げて、トレイからディスクを取り出します (3)。ディスクは縁を持ち、平らな表面に触れないようにしてください。
- ② 注記: トレイが完全に開かない場合は、ディスクを注意深く傾けて取り出します。

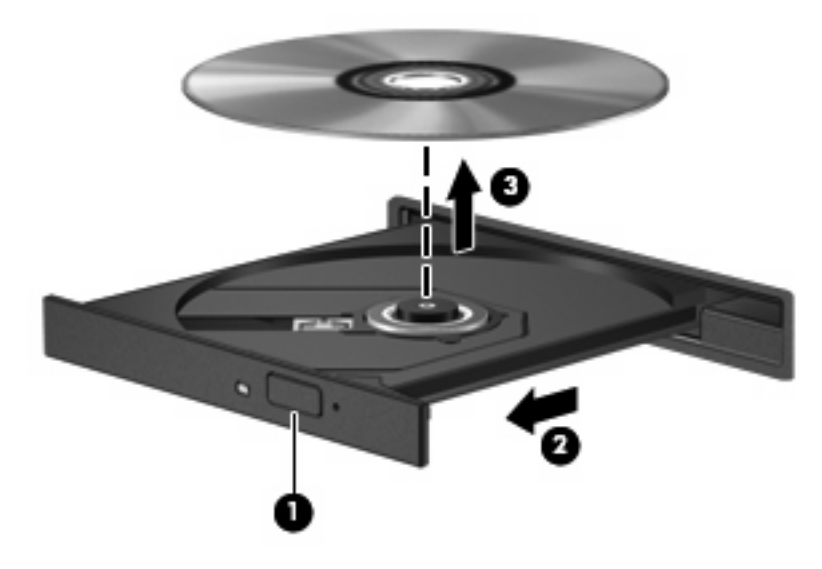

3. ディスクトレイを閉じ、取り出したディスクを保護ケースに入れます。

# 6 Web カメラ

お使いのコンピュータには、ディスプレイの上部に Web カメラが内蔵されています。Web カメラ は、動画の取り込みと共有を可能にする入力デバイスです。Web カメラを使用するには、デスクトッ プの[HP MediaSmart]アイコンをクリックし、[HP MediaSmart]の[SmartMenu]から該当するアイコン を選択して[Webcam]をクリックします。

② 注記: [HP MediaSmart]の使用方法について詳しくは、[スタート]→[ヘルプとサポート]の順にクリックし、検索フィールドに「MediaSmart」と入力します。

パフォーマンスを最適にするために、Webカメラを使用するときには以下のガイドラインを参考にしてください。

- 動画によるチャットを行う前に、インスタント メッセージ プログラムが最新のバージョンであることを確認してください。
- マルチメディアファイルを閲覧したり、別のLANまたはネットワークファイアウォール外の ユーザへマルチメディアファイルを送信したりするときに問題が生じる場合は、ファイアウォー ルを一時的に無効にして目的のタスクを実行した後で、ファイアウォールを再度有効にします。 問題を根本的に解決するには、必要に応じてファイアウォールを再設定したり、他の侵入検知シ ステムのポリシーや設定を調整したりします。
- 可能な限りカメラの後方から明るい光源を当て、写真領域の外に移動してください。

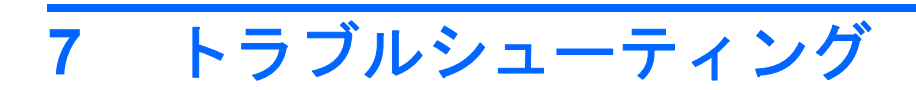

ここでは、一般的な問題と解決方法について説明します。

### オプティカル ディスク トレイが開かず、CD、DVD、または BD を取り出せない場合

- 1. ドライブのフロント パネルにある手動での取り出し用の穴にクリップ(1)の端を差し込みま す。
- 2. クリップをゆっくり押し込み、ディスクトレイが開いたら、トレイを完全に引き出します(2)。
- 回転軸をそっと押しながらディスクの端を持ち上げて、トレイからディスクを取り出します (3)。ディスクは縁を持ち、平らな表面に触れないようにしてください。
- ② 注記: トレイが完全に開かない場合は、ディスクを注意深く傾けて取り出します。

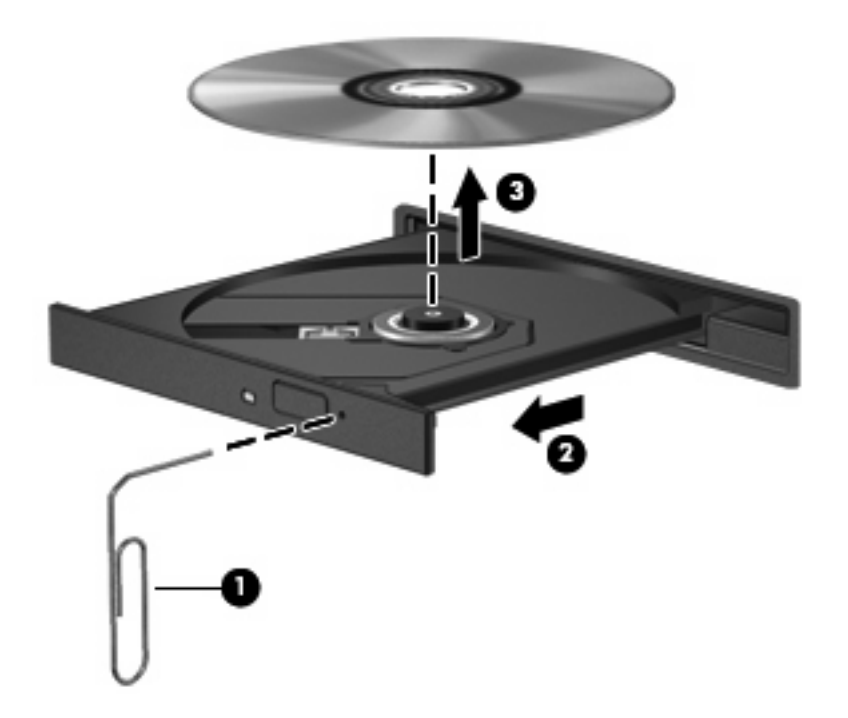

4. ディスクトレイを閉じ、取り出したディスクを保護ケースに入れます。

### コンピュータがオプティカル ドライブを検出しない場合

Windows が取り付けられているデバイスを検出しない場合、そのデバイスのドライバ ソフトウェア がないか、壊れている可能性があります。DVD/CD-ROM ドライブの非検出が疑われる場合は、オプ ティカル ドライブが[デバイス マネージャ]ユーティリティの一覧に表示されていることを確認しま す。

- 1. オプティカル ドライブからディスクを取り出します。
- 2. [スタート]をクリックし、[検索の開始]ボックスに「デバイス マネージャ」と入力します。

入力すると、検索結果がボックスの上に一覧表示されます。

- 3. 検索結果の枠内で、[デバイス マネージャ]をクリックします。ユーザ アカウント コントロール によってメッセージが表示されたら、[続行]をクリックします。
- [デバイス マネージャ]ウィンドウで、マイナス記号(-)がすでに表示されている場合を除き、 [DVD/CD-ROM ドライブ]の横のプラス記号(+)をクリックします。オプティカル ドライブの 一覧を確認します。

ドライブが表示されていない場合は、この章の後半にある「デバイス ドライバを再インストー ルする必要がある場合」の説明に沿って、デバイス ドライバをインストール(または再インス トール)してください。

### ディスクが再生できない場合

- CD、DVD、または BD を再生する前に作業を保存し、開いているすべてのプログラムを閉じます。
- CD、DVD、または BD を再生する前にインターネットをログオフします。
- ディスクを正しく挿入していることを確認します。
- ディスクが汚れていないことを確認します。必要に応じて、ろ過水や蒸留水で湿らせた柔らかい 布でディスクを清掃します。ディスクの中心から外側に向けて拭いてください。
- ディスクに傷がついていないことを確認します。傷がある場合は、一般の電気店や CD ショップ などで入手可能なオプティカル ディスクの修復キットで修復を試みることもできます。
- ディスクを再生する前にスリープモードを無効にします。

ディスクの再生中にハイバネーションまたはスリープを開始しないでください。ディスクの再生 中にハイバネーションまたはスリープを開始すると、続行するかどうかを確認する警告メッセー ジが表示される場合があります。このメッセージが表示されたら、[いいえ]をクリックします。 [いいえ]をクリックすると以下のようになります。

• 再生が再開します。

または

- マルチメディア プログラムの再生ウィンドウが閉じます。ディスクの再生に戻るには、マルチメディア プログラムの[再生]ボタンをクリックしてディスクを再起動します。場合によっては、プログラムを終了してから再起動する必要が生じることもあります。
- システムのリソースを増やします。
  - プリンタとスキャナの電源を切り、カメラと携帯電話デバイスの電源ケーブルを抜きます。
     これらのプラグ アンド プレイ デバイスを切断することで、システム リソースが解放され、再生パフォーマンスが向上されます。
  - デスクトップの色のプロパティを変更します。16 ビットを超える色の違いは人の目では簡単には見分けがつかないため、以下の方法でシステムの色のプロパティを16 ビットに下げても、動画の再生時の色の違いは気にならないでしょう。

1. コンピュータ デスクトップの空いている場所を右クリックし、[個人設定]→[画面の設定] の順に選択します。

2. 設定がまだ選択されていない場合は、[画面の色]を[中(16ビット)]に設定します。

# ディスクが自動再生されない場合

- [スタート]をクリックし、[検索の開始]ボックスに「自動再生」と入力します。
   入力すると、検索結果がボックスの上に一覧表示されます。
- 2. 検索結果の枠内で、[自動再生]をクリックします。ユーザ アカウント コントロールによってメッ セージが表示されたら、[続行]をクリックします。
- 3. [すべてのメディアとデバイスに自動再生を行う]のチェック ボックスにチェックを入れ、[保存] をクリックします。

これで、CD、DVD、または BD をオプティカル ドライブに挿入したときに自動的に再生されます。

### DVD の動画が停止したりコマ落ちしたりする場合や、再生が 不安定な場合

- [再生]ボタンを押します。間違えて動画を停止している場合があります。
- ディスクを清掃します。
- 以下の操作を実行して、システム リソースを節約します。
  - インターネットからログオフします。
  - デスクトップの色のプロパティを変更します。
    - 1. コンピュータ デスクトップの空いている場所を右クリックし、**[個人設定]→[画面の設定]** の順に選択します。

2. 設定がまだ選択されていない場合は、[画面の色]を[中(16 ビット)]に設定します。

プリンタ、スキャナ、カメラ、携帯電話などの外付けデバイスを取り外します。

### DVD の動画が外付けディスプレイに表示されない場合

- 1. コンピュータ本体のディスプレイと外付けディスプレイの両方の電源が入っている場合、fn + f5 を 1 回以上押して、表示画面をどちらかに切り替えます。
- 2. 外付けディスプレイがメインになるようにモニタの設定を行います。
  - a. コンピュータ デスクトップの空いている場所を右クリックし、[個人設定]→[画面の設定]の 順に選択します。
  - **b.** メイン ディスプレイとセカンダリ ディスプレイを指定します。
  - 「注記: 両方のディスプレイを使用する場合は、DVD の画像はセカンダリ ディスプレイとして 指定したディスプレイには表示されません。

マルチメディアに関して、このガイドで説明されていない質問について情報を得るには、[スタート] →[ヘルプとサポート]の順に選択します。

### ディスクへの書き込み処理が行われない、または完了する前に 終了してしまう場合

- 他のプログラムがすべて終了していることを確認します。
- スリープ モードおよびハイバネーションを無効にします。
- お使いのドライブに適した種類のディスクを使用していることを確認します。ディスクの種類について詳しくは、ディスクに付属の説明書を参照してください。
- ディスクが正しく挿入されていることを確認します。
- より低速の書き込み速度を選択し、再試行します。
- ディスクをコピーしている場合は、コピー元のディスクのコンテンツを新しいディスクに書き込む前に、その情報をハードドライブへコピーし、ハードドライブから書き込みます。
- [デバイス マネージャ]の[DVD/CD-ROM ドライブ]カテゴリにあるディスク書き込みデバイスのド ライバを再インストールします。

### **DVD を[Windows Media Player]**で再生したときに音や画面が 出ない場合

[HP MediaSmart]を使用して DVD を再生してください。[HP MediaSmart]はコンピュータにインストー ルされています。また、HP の Web サイト、<u>http://www.hp.com/jp/</u>からも入手できます。

### デバイス ドライバを再インストールする必要がある場合

- 1. オプティカル ドライブからディスクを取り出します。
- [スタート]をクリックし、[検索の開始]ボックスに「デバイス マネージャ」と入力します。
   入力すると、検索結果がボックスの上に一覧表示されます。
- 3. 検索結果の枠内で、[デバイス マネージャ]をクリックします。ユーザ アカウント コントロール によってメッセージが表示されたら、[続行]をクリックします。
- [デバイス マネージャ]で、マイナス記号(一)がすでに表示されている場合を除き、アンインストールまたは再インストールするドライバの種類(DVD/CD-ROM、モデムなど)の横にあるプラス記号(+)をクリックします。
- 5. 表示されているドライバをクリックし、delete キーを押します。確認のメッセージが表示された ら、ドライバを削除することを確認します。ただし、コンピュータは再起動しないでください。

削除するその他のすべてのドライバでこの操作を繰り返します。

- [デバイス マネージャ]ウィンドウで、ツールバーの[ハードウェア変更のスキャン]アイコンをク リックします。Windows は、お使いのシステムから取り付けられているハードウェアをスキャ ンし、ドライバを必要とするすべてのハードウェアに対して初期設定のドライバをインストール します。
- ② 注記: コンピュータを再起動する画面が表示された場合は、開いているファイルをすべて保存 してから再起動を続行します。
- 必要に応じて[デバイス マネージャ]を再び開き、ドライバが表示されていることをもう一度確認 します。
- 8. プログラムを再度実行します。

初期設定のデバイス ドライバをアンインストールまたは再インストールしても問題が解決されない場 合、以下の項目の手順に沿ってドライバを更新する必要があります。

### 最新の HP デバイス ドライバの入手

最新の HP デバイス ドライバは、以下のどちらかの方法で入手できます。

- [HP Update Utility](HP アップデート ユーティリティ)の使用
- HP の Web サイトの使用

[HP Update Utility]を使用するには、以下の操作を行います。

- **1. [スタート]→[すべてのプログラム]→[HP]→[HP Update]**(HP アップデート)の順に選択します。
- 2. [HP Welcome] (HP へようこそ) 画面で、[設定]をクリックし、ユーティリティが Web 上でソフトウェアの更新を確認する時間を選択します。
- 3. [Next] (次へ)をクリックして HP のソフトウェアの更新を確認します。

HPのWebサイトを使用するには、以下の操作を行います。

- 1. インターネット ブラウザを開いて、<u>http://www.hp.com/jp/support/</u>を表示します。
- [ドライバ&ソフトウェアをダウンロードする]オプションをクリックし、[製品名・番号で検索] フィールドにお使いのコンピュータの製品名または製品番号を入力してから、enter キーを押し ます。

または

特定の SoftPaq が必要な場合は、[製品名・番号で検索]フィールドに SoftPaq 番号を入力し、 enter キーを押して直接検索することもできます。手順6に進んでください。

- 3. 一覧に表示されたモデルから特定の製品をクリックします。
- 4. Windows Vista オペレーティング システムをクリックします。
- 5. ドライバの一覧が表示されたら、更新されたドライバをクリックして追加の情報を含むウィンド ウを開きます。
- 6. ファイルをダウンロードしないで更新されたドライバをインストールするには、[Install Now] (今すぐインストール)をクリックします。

または

コンピュータにファイルを保存するには、[Download only](ダウンロードのみ)をクリックし ます。メッセージが表示されたら、[保存]をクリックして、ハードドライブ上のファイルを保存 する場所を選択します。

ファイルをダウンロードしたらファイルを保存したフォルダに移動し、ファイルをダブルクリックしてインストールします。

インストールが完了した後に、コンピュータの再起動を求めるメッセージが表示された場合はコンピュータを再起動して、デバイスの動作を確認します。

### 最新の Windows デバイス ドライバの入手

[Microsoft Update]を使用すると、最新の Windows デバイス ドライバを入手できます。この Windows の機能では、Windows オペレーティング システムおよび Microsoft®社のその他の製品の更新を自動的 に確認し、インストールするように設定できます。

[Microsoft Update]を使用するには、以下の操作を行います。

- 1. インターネット ブラウザを開いて、<u>http://www.microsoft.com/japan/</u>を表示します。
- 2. [セキュリティ&アップデート]をクリックします。
- 3. [Microsoft Update]をクリックしてコンピュータのオペレーティング システム、プログラム、お よびハードウェアの最新の更新情報を入手します。
- 4. 画面の説明に沿って操作し、[Microsoft Update]をインストールします。ユーザ アカウント コン トロールによってメッセージが表示されたら、[続行]をクリックします。
- 5. [変更する]をクリックして、[Microsoft Update]で Windows オペレーティング システムおよび Microsoft 社のその他の製品のアップデートを確認する時間を選択します。
- 6. コンピュータの再起動を求めるメッセージが表示されたら、コンピュータを再起動します。

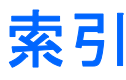

### С

CD 書き込み 28 挿入 25 ドライブ 22 取り出し 29

### D

DVD 書き込み 28 挿入 25 地域設定の変更 27 地域設定 27 ドライブ 22 取り出し 29

### Н

HDMI コネクタ 17 接続 17 設定 17 HD 対応デバイス、接続 17 [HP MediaSmart]ソフトウェア 9

### Μ

[MediaSmart] ボタン 4

### W

Web カメラ 使用 30 ランプ 2

#### い

イヤフォン 2

### お

オーディオ機能 確認 14 オーディオ出力(ヘッドフォン)コ ネクタ 2 オーディオ デバイス、外部接 続 13 オーディオ入力(マイク)コネク タ 3 オプティカル ディスク 使用 22.23 挿入 25 取り出し 29 ブルーレイ 24 オプティカル ドライブ 位置 21 使用 21 音楽 再生 25 音量調整スライダ、位置 2 音量ボタン 5 音量 5

### か

確認、オーディオ機能 14

### Ξ

コネクタ HDMI 17 オーディオ出力(ヘッドフォ ン) 2 オーディオ入力(マイク) 3 外付けモニタ 16

### L

視聴、テレビ 19

<mark>す</mark> スピーカ 2

#### せ 設定、HDMI 17

コそ

外付けオーディオ デバイス、接 続 13 外付けモニタ コネクタ 16 ソフトウェア MediaSmart 9 Windows Media Player 10 インストール 11 マルチメディア 10

### ち

地域コード、DVD 27

### τ

デバイス ドライバ HP ドライバ 40 Windows ドライバ 41 テレビ、視聴 19

### ٤

動画、再生 26 ドライブ オプティカル 22 トラブルシューティング DVD 動画再生 36 HP デバイス ドライバ 40 Windows ドライバ 41 オプティカル ディスク トレ イ 32 オプティカル ドライブ検 出 33 外付けディスプレイ 37 ディスク書き込み 38 ディスク再生 34, 35 デバイス ドライバ 40

#### <mark>な</mark> 内蔵マイク、位置 2

42 索引

#### ひ

ビデオ機能 15

#### ふ

ブルーレイ ディスク(BD) 挿入 25 取り出し 29 ブルーレイ ディスク(BD) ドライブ 24 プロジェクタ、接続 16

#### ~

ヘッドフォン(オーディオ出力)コ ネクタ 2 ヘッドフォン 2

#### ほ

ボタン MediaSmart 4 音量 5 再生/一時停止 6 次/早送り 6 停止 6 前/早戻し 6 ミュート(消音) 3

#### ま

マイク、内蔵 2 マルチメディア コンポーネント、 確認 2 マルチメディア ソフトウェア インストール 11 マルチメディア ボタン 4

### み

ミュート(消音)ボタン、位 置 3

#### 8

メディア操作ホットキー 7 メディア ボタン 6

### ŧ

モニタ、接続 16 問題、解決 31

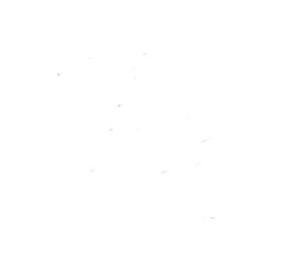